## Solutions to Fix Windows 10/11 Update Error Code 0x80240438

This can be a demanding Windows 10/11 Update Error Code 0x80240438 to customers as it blocks the user from downloading any new purposes or updating already installed applications or installed programs on their Windows PC.

If you are additionally confronting this Windows Update Error Code 0x80240438 whilst performing updates or installing a new apps then go in advance and dig into this article. In this article, we have mentioned some troubleshooting techniques that can assist you solve of the Error code 0x80240438.

## SFC SCAN to fix this Error Code 0x80240438:

- 1. Go to the start menu and type CMD on the search Field.
- 2. ClickRight side on the command prompt and press on the Run as an administrator option.
- 3. Type command and press
- SFC /scannow
- 4. It takes some time to scan and repair the error. Once it gets complete end the screen.

## **DISM Scanning Tool**

- Open to command prompt
- Run it as an Administrator.
- Type the following given commands below one by one on the command line and click
- Dism /Online /Cleanup-Image /Check health
- Dism /Online /Cleanup-Image /restorehealth
- It acquires a time to scan a repair the error. So, have to wait
- Type Exitand click Enter now.

## In conclusion,

If the issue Windows Update Error 0X80240438 still persists, please initiate the chat, One of our Certified Microsoft technicians will help you.We provide support for Microsoft products like Windows and Office and Outlook, we can also set up free tools provided and included with Microsoft Windows and can train you on how to use them to maintain the health of your computer.

https://www.winchatsupport.com/windows-update-error-code-0x80240438/